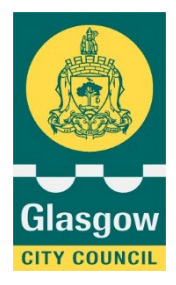

# Clothing Grant & Free School Meals Applications

Guidance for Parents/Carers 2024/25

Customer focused business and contact services

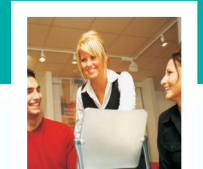

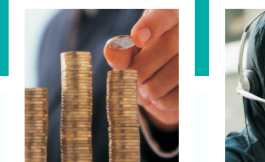

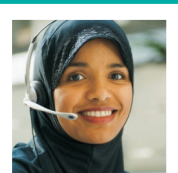

Customer & Business Services

CBS Clothing Grants Administration Team

12/05/2023 v0.2

## **Table Of Contents**

| 1  | Set  | up of myaccount                                         | 3 |
|----|------|---------------------------------------------------------|---|
| 2  | Со   | mpleting the Clothing Grant/FSM application form        | 4 |
|    | 2.1  | Section one – Contact Details                           | 4 |
|    | 2.2  | Section Two – Verification & What are you applying for? | 5 |
|    | 2.3  | Section Two – Your Eligible Benefits                    | 7 |
|    | 2.4  | Section Three – Details of your Child(ren)              | 8 |
| 2  | 2.5  | Section Four – Providing Evidence                       | 9 |
|    | 2.6  | Section Five – Declaration                              | 9 |
| 3  | Sar  | nples Of Evidence1                                      | 0 |
| ;  | 3.1  | Universal credit1                                       | 0 |
| ;  | 3.2  | Working Tax and/or Child Tax Credits1                   | 1 |
| ;  | 3.3  | Asylum Seeker1                                          | 2 |
| Do | ocum | ent Control & Sign-Off1                                 | 3 |

## **1** Setup of myaccount

Before an online application can be completed all parents/carers will require to have or to set up a 'myaccount' via the Glasgow City Council website. When you have clicked on the application form link you will be directed to the below page. Select the Sign in/Register option and either sign in or register.

| Glasgow<br>CITY COUNCIL Glasgow City Council > myaccount                                                                                                    |
|----------------------------------------------------------------------------------------------------|
| myaccount                                                                                                    |
| myaccount is a secure sign-in service for people living in Scotland to use online public services.                                                                                                    |
| You can set up an online account using a single user name and password to access a range of online Glasgow City Council Services.                                                                                                    |
| Registration and sign-in for your online account is powered by the Scottish<br>Government's 'myaccount' service. It checks who you are and allows you to use a<br>single account to access a range of Scottish public services online. |
| Council tax is not currently included within myaccount Please visit the council tax area of the website for all related enquiries or to log in to your council tax account.                                                            |
| Powered by<br>mygovscot<br>myaccount                                                                                                    |
|                                                                                                    |
| Sign In / Register                                                                                                    |

Please ensure you keep a record of the log in details that you have created for myaccount as you may require to log in the future. Once signed in/registered, you will be taken to the online application to complete.

Please note - if you are experiencing issues with myaccount, i.e. resetting passwords, login issues, updating details etc. you can use the links below.

If you require to update your details, you can do so by signing in here:

https://signin.mygovscot.org/home//webHP?requestType=ApplicationRH&actionVal=homePage&screenId=114

If you have forgotten your password – you can reset from here:

https://signin.mygovscot.org/home/?entityId=https://signin.mygovscot.org/shibboleth&sp=resetPassword/CAS

#### 2 **Completing the Clothing Grant/FSM application form**

Most fields will already be completed automatically using the information used to setup your 'myaccount' therefore it is important that the 'myaccount' is in your own name and your details are up to date.

Please ensure you complete all blank fields before clicking 'Next' in each section.

#### 2.1 SECTION ONE - CONTACT DETAILS

If this is the first time you have applied for this school year, select 'No'. If you have already applied and want to update your bank details or provide further information, select 'Yes'. You will be taken to our online enquiry form.

Are you updating bank details or providing additional evidence of eligible benefits?

| $^{\circ}$ | Yes |
|------------|-----|
| 0          | No  |

If a Financial Inclusion Support Office is assisting with completing the application form, please ensure you select 'Yes' below.

Please confirm if you are a Financial Inclusion Support Officer assisting the applicant with their application?

- No
- Yes

#### **OFFICIAL** 4

This section is your contact details. If the fields have been completed automatically, you must ensure that the information is accurate i.e. contact number, email address etc. The only field that you will be required to complete is Contact number

For Example:-

| _Title*                |                    |
|------------------------|--------------------|
| MS                     |                    |
| First Name*            |                    |
| JO                     |                    |
| Surname*               |                    |
| GLASGOW                |                    |
| Address 1*             |                    |
| 40 JOHN STREET         |                    |
| Address 2              |                    |
|                        |                    |
| Address 3              |                    |
|                        |                    |
| City/Town*             |                    |
| GLASGOW                |                    |
| Postcode *             |                    |
| G1 1ZE                 |                    |
| Contact Number *       |                    |
| 01412874040            |                    |
| Email*                 |                    |
| GLASGOW@GLASGOW.GOV.UK |                    |
|                        |                    |
| ← Back                 | Next $\rightarrow$ |

## 2.2 SECTION TWO - VERIFICATION & WHAT ARE YOU APPLYING FOR?

Evidence of eligible benefits is required to assess your grant application. We may be able to verify your income using our trusted systems - the next section asks for your consent for us to carry out these checks. If you select 'No' you will need to provide evidence of your eligible benefits.

| Do you consent to us using our trusted access systems to verity your income as    |
|-----------------------------------------------------------------------------------|
| part of the eligibility checks? This means you may not have to supply evidence of |
| income.                                                                           |

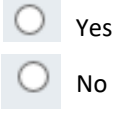

Your National Insurance number is required to carry out the required checks on our trusted system. Please ensure this is completed accurately. If you are an Asylum Seeker, please input AS within the National Insurance field.

Please confirm your National Insurance Number

If you reside with a partner, we require this information as this will allow us to proceed if the evidence of benefits is in your partners name and also allows us to discuss the application with your partner if necessary. If you select 'Yes' you will then be asked to provide the full name of your partner.

Please confirm if you reside with a partner

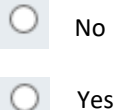

This section is confirming what grant you wish to apply for and your circumstances/bank details.

#### What are you applying for?

- O Clothing Grant
- Free School Meals
- O Clothing Grant & Free School Meals

#### Are you an Asylum Seeker?

- O Yes
- O No

Payments are now made via Bacs into your bank account. Please ensure you complete your bank details accurately so your payment isn't delayed if the award is granted. Please note if you are an Asylum Seeker and do not have a bank account, please leave this section blank.

#### Please confirm your bank details

Sort Code\*

Account number \*

#### 2.3 SECTION TWO - YOUR ELIGIBLE BENEFITS

In this section, you should select **all** statements that apply to you. For example, if you receive Council Tax Reduction and also in receipt of Universal Credit, you should select both from the list.

Which statement(s) best matches your circumstances? (Please choose all applicable) For guidance please refer to Guidance document. I receive Income Support/ Income-based Jobseekers Allowance (JSA)  $\cap$ or any income related element of Employment and Support Allowance (ESA) I receive Universal Credit with a monthly earned income of  $\bigcirc$ not more than £796. O I receive both Working Tax Credit and Child Tax Credit with an annual income of £9,552 or under for tax year 22/23 I receive Child Tax credit only (CTC) with an annual income of less than £19,995. I am an Asylum Seeker, receiving support under part VI of the Ο Immigration and Asylum Act 1999.

Please refer to Section 3 for guidance on verifying documents that are required.

#### 2.4 SECTION THREE – DETAILS OF YOUR CHILD(REN)

This section is supplying information about your children who you are applying for (please ensure all children you list are also listed against any benefit you receive).

You must provide your child's details, not your own. If this section is completed incorrectly this will delay the application process and payment if the grant is awarded.

Please confirm your child's details

| First Name *      |  |  |
|-------------------|--|--|
|                   |  |  |
| Current and a the |  |  |
| Surname*          |  |  |
|                   |  |  |
|                   |  |  |
| Date of Birth *   |  |  |
|                   |  |  |
|                   |  |  |

Please note Clothing grant applications are only available for Primary aged children and above.

Please confirm your child's school type

- O Primary
- Secondary
- O ASL School

You will now be asked for the name of the school your child will attend from **August 2024** and what school year your child will be in. If your child is moving up to Secondary School in August 2024, you should choose the name of the Secondary School and the School year will be S1.

If you are applying for more than one child, select 'Yes'. Repeat for **all** children you require a grant for.

Are you applying for another child?

O Yes

O No

#### 2.5 SECTION FOUR – PROVIDING EVIDENCE

This section allows for documentation to be uploaded to support your application and provide evidence of your circumstances as stated in section two. You can screenshot documents from your mobile device or attach from your computer.

#### Please refer to Section 3 for samples of documentation required.

| Your Details                                                                                       |                                          |
|----------------------------------------------------------------------------------------------------|------------------------------------------|
|                                                                                                    |                                          |
| Upload any supporting documents here. If you are tablet, you can take a photo of the documents wit | e using a smartphone or<br>th the camera |
|                                                                                                    | Browse                                   |
| Upload another document                                                                            |                                          |
|                                                                                                    | Browse                                   |
| Upload another document                                                                            |                                          |
|                                                                                                    | Browse                                   |
| Upload another document                                                                            |                                          |
|                                                                                                    | Browse                                   |
| Upload another document                                                                            |                                          |
|                                                                                                    | Browse                                   |

#### 2.6 SECTION FIVE – DECLARATION

This is the final section of the application; please ensure you read and confirm the declaration before selecting Send form.

| Declaration                                                                                                    |
|----------------------------------------------------------------------------------------------------|
| The information I have provided is true and accurate, and I have not left anything out. You may take me to court if I have made false statements. I agree that the Department for Work & Pensions can give you information on my benefit entitlement, so my application can be processed. I understand if free school meals are provided, and my circumstances change, I must tell you. |
|                                                                                                    |

Select **send** to submit your application form. Please allow up to 4 weeks for your payment to be made. You will receive an email confirmation showing a summary of your request.

## 3 Samples Of Evidence

If you receive Universal Credit, Working Tax Credit, Child Tax Credit or you are an Asylum seeker you will need to supply evidence to support your application. Please find below examples of evidence.

## 3.1 UNIVERSAL CREDIT

You must supply a copy of your **most recent** Universal Credit statement – this can be in the form of screenshots from your online account. If you have stated you receive Universal Credit, your application will not be successful without this proof. Your statement must show the following:

- Name and address
- Date
- Breakdown of payment (housing and child elements, take home pay)
- Full Deductions section
- Total payment for the month

#### Example of Universal Credit Statement

| Payments                                                                                                    | What you're entitled to                                                                                                    |
|----------------------------------------------------------------------------------------------------|----------------------------------------------------------------------------------------------------|
| Your Name Here<br>Your address here<br>Street Name<br>GLASGOW<br>Postcode<br>Assessment period: 17 March to 16<br>April 2023                                 | Standard allowance£334.91You get a standard amount each month.<br>You said you're singleChildren£290.00You get support for 1 child                              |
| <u>Need help understanding your</u><br>assessment period?                                                                                                    | Total entitlement before deductions £624.91                                                                                                    |
| Your payment this month is<br><b>£624</b><br>This will be paid by 8pm on 23<br>April 2023                                                                    | What we take off (deductions)Total deductions£0.00Your total payment for this month is£624.91                                                                   |
| What you're entitled to         Standard allowance       £334.91         You get a standard amount each month.         You get a standard amount each month. | If your circumstances change<br>You must immediately <u>report changes in</u><br><u>your circumstances</u> that could affect your<br>Universal Credit payments. |
|                                                                                                    |                                                                                                    |

## **3.2 WORKING TAX AND/OR CHILD TAX CREDITS**

You must supply a copy of your Tax Credit Award Letter for 2024/25 - we require pages 1-3 of the award. Your application will not be successful without this document if you have stated you are in receipt of Tax Credits.

#### Example of a Tax Credit Award letter.

|                                                                                                    |                                                                                                    |                                                             |                                                                                                    |                                                     |                                                                                                    | 1                      |
|----------------------------------------------------------------------------------------------------|----------------------------------------------------------------------------------------------------|-------------------------------------------------------------|----------------------------------------------------------------------------------------------------|-----------------------------------------------------|----------------------------------------------------------------------------------------------------|------------------------|
| 6                                                                                                    | PAGE 1                                                                                                    | - 11. C. Marson                                             | If your paymen                                                                                                    | ts have d                                           | PAGE 2                                                                                                    | 11.000                 |
|                                                                                                    |                                                                                                    | 2 KC 12 C                                                   | If you cannot meet you                                                                                                    | r essential living expenses                         | because your payments have cone dow                                                                                                    | vn. please contact us  |
| A Customs                                                                                                    |                                                                                                    | 1224 2328                                                   | We may be able to ma                                                                                                    | e extra payments.                                   | o o o o a construction de la construction de la construction de | n, plouse contact us.  |
|                                                                                                    | Helpline                                                                                                    | 0345 300 3900                                               |                                                                                                    |                                                     |                                                                                                    |                        |
| APPLICANT NAME                                                                                                    | For our opening hours                                                                                                    | 10 to                                                       | Other help you                                                                                                    | may get                                             |                                                                                                    |                        |
| ADDRESS                                                                                                    | www.gov.uk/contact-hn                                                                                                    | nc                                                          | Receiving tax credits r                                                                                                    | ay mean you can get othe                            | er benefits that are not provided by us. F                                                                                                    | or more information,   |
| ADDRESS                                                                                                    | TCO PRESTON 5<br>Tax Credit Office                                                                                                    |                                                             | The information below                                                                                                    | may help you apply                                  |                                                                                                    |                        |
| POSICODE                                                                                                    | HM Revenue and Custo                                                                                                    | ims                                                         | The income we have u                                                                                                    | nay neip you appiy.<br>sed to calculate your tax ci | nadite is f                                                                                                    |                        |
|                                                                                                    | BASTER                                                                                                    |                                                             | This is different from the                                                                                                    | e figure vou have given us                          | s (see Part 1, income section). That four                                                                                                    | e will be used when we |
|                                                                                                    | Issue Date                                                                                                    |                                                             | calculate your payment                                                                                                    | ts from 6 April next.                               | , coor and i, moorie coorieny. That igu                                                                                                    | s min be used when we  |
|                                                                                                    |                                                                                                    |                                                             | Your income does not                                                                                                    | reduce the amount of tax of                         | predit you receive.                                                                                                    |                        |
|                                                                                                    |                                                                                                    |                                                             | David David David                                                                                                    |                                                     |                                                                                                    |                        |
|                                                                                                    |                                                                                                    | 6 ( <b>3</b> ( <b>1 1 1 1 1 1 1 1 1 1</b>                   | Part 1 Persor                                                                                                    | al circumstance                                     | es                                                                                                    |                        |
| Amended tax cred                                                                                                    | its award for 06/04/2019 to 05/04/2020                                                                                                    |                                                             | Your tax credits are ba<br>tell us immediately if a                                                                                                    | sed on your personal circur                         | mstances. We hold the following details                                                                                                    | on 12/11/2019. Please  |
| APPLICANT 1 NAME                                                                                                    | National Insurance number                                                                                                    |                                                             | entitled to, you will have                                                                                                    | e to pay the money back.                            | a moomplete because it you receive mo                                                                                                    | e money man you are    |
| APPLICANT 2 NAME                                                                                                    | National Insurance number                                                                                                    |                                                             |                                                                                                    |                                                     |                                                                                                    |                        |
|                                                                                                    |                                                                                                    | and the second second                                       | Claimants                                                                                                    |                                                     |                                                                                                    |                        |
| Summary                                                                                                    |                                                                                                    | the state of the state of the                               | Your tax credits are ba                                                                                                    | sed on you being part of a                          | couple. If you have separated, please to                                                                                                    | II us.                 |
| Tax credit for the period                                                                                                    | - see Part 2                                                                                                    |                                                             | Tax credits take accou                                                                                                    | nt of the hours you work. W                         | Ve need to know whether you work                                                                                                    |                        |
| Child Tax Credit                                                                                                    | fo you for the period shown shows and Part 2                                                                                                | 1.00                                                        | <ul> <li>less than 16 hours a</li> <li>between 16 – 23 hours</li> </ul>                                                                                                    | week                                                |                                                                                                    |                        |
| Child Tax Credit to NAME                                                                                                    | to you for the period shown above - see Part 3                                                                                              | and the first of the second                                 | <ul> <li>between 10 – 23 hou</li> <li>between 24 – 29 hou</li> </ul>                                                                                                    | rs a week                                           |                                                                                                    |                        |
| Tax credits are based on your p                                                                                                    | personal circumstances and income for the whole tax year. After I                                                                           | he end of the tax                                           | <ul> <li>30 hours a week or r</li> </ul>                                                                                                    | IOTE.                                               | e of the above orguns into another                                                                                                    |                        |
| Part 1 shows your circumstance                                                                                                    | participation and a met decision about how much you are entitle<br>pas, including your income. Please check this part and tell us immediate | ediately if                                                 | For couples with childr                                                                                                    | en it is your joint working h                       | ours that count, but one nationer must we                                                                                                    | ork at least 16 hours  |
| anything is wrong, miss                                                                                                    | ing or has changed.                                                                                                    |                                                             | a week.                                                                                                    |                                                     | see the owner, we one partition must we                                                                                                    | In alloade to flouro   |
| Part 2 is for information. It sho<br>Part 3 cives details about any                                                                                                    | ws how we calculate your tax credits.<br>payments we will make for the period shown above                                                   |                                                             |                                                                                                    |                                                     |                                                                                                    |                        |
| e and about any                                                                                                    |                                                                                                    |                                                             | APPLICANT 1 NAME                                                                                                    | ook                                                 |                                                                                                    |                        |
| Your rights and oblig                                                                                                    | ations                                                                                                    |                                                             | Tou work 19 hours a w                                                                                                    | Bek.                                                |                                                                                                    |                        |
| Your Charter explains what you<br>www.gov.uk/hmrc/your-chart                                                                                                    | I can expect from us and what we expect from you. For more info<br>er                                                                       | mation go to                                                | APPLICANT 2 NAME                                                                                                    |                                                     |                                                                                                    |                        |
| 148                                                                                                    |                                                                                                    |                                                             | You claimed tax credit                                                                                                    | jointly with the person nar                         | med above.                                                                                                    |                        |
| Vory we are writing to                                                                                                    | o you                                                                                                    |                                                             |                                                                                                    |                                                     |                                                                                                    |                        |
| Total income of benefits have to                                                                                                    | nangeu.                                                                                                    |                                                             | Qualitying child                                                                                                    | Iren and young pe                                   | eople                                                                                                    |                        |
| What to do now                                                                                                    |                                                                                                    |                                                             | For children born on or                                                                                                    | after 06/04/2017 we norm                            | ally only pay the child element for up to                                                                                                    | 2 children and young   |
| Please check the details on this                                                                                                    | award notice and tell us if anything is wrong, missing or incompl                                                                           | ste.                                                        | people. The children and young people we are paying child element for are detailed in Part 2 of this letter. For more<br>information see the notes.<br>3 aged under sixteen. |                                                     |                                                                                                    |                        |
| and may have to pay money ba                                                                                                    | changes to your circumstances when they happen otherwise you<br>ick. See the enclosed notes for more information.                           | could be overpaid                                           |                                                                                                    |                                                     |                                                                                                    |                        |
|                                                                                                    |                                                                                                    |                                                             | CHILD/CHILDREN'S NA                                                                                                    | MES SHOWN                                           |                                                                                                    |                        |
|                                                                                                    |                                                                                                    |                                                             | HERE                                                                                                    |                                                     |                                                                                                    |                        |
|                                                                                                    |                                                                                                    | 1.1.1.1.1.1.1                                               | Childcare costs                                                                                                    |                                                     |                                                                                                    |                        |
|                                                                                                    |                                                                                                    |                                                             | You have no qualifying                                                                                                    | childcare costs if you star                         | rt to pay for childcare and you qualify for                                                                                                    | Working Tax Credit you |
| TC602(C) 2/2020                                                                                                    | Page 1 of 6                                                                                                    |                                                             | rea nave ne quamyni                                                                                                    | onnaoaro ocolo: n jou ciar                          | redit. Contact us for details.                                                                                                    | Torking Tax oroun you  |
|                                                                                                    |                                                                                                    |                                                             |                                                                                                    |                                                     |                                                                                                    |                        |
|                                                                                                    | HM Reve                                                                                                    | nue                                                         |                                                                                                    |                                                     |                                                                                                    |                        |
|                                                                                                    | T& Ouston                                                                                                    | 15                                                          |                                                                                                    |                                                     |                                                                                                    |                        |
|                                                                                                    | Amended                                                                                                    | tax credits awa                                             | ard for 06/04/2019 to 05/0                                                                                                    | 4/2020                                              |                                                                                                    |                        |
|                                                                                                    | APPLICANT 1 N                                                                                                    | AME                                                         | National Insurance numb                                                                                                    | er                                                  | PAGE 3                                                                                                    |                        |
|                                                                                                    | APPLICANT 2 N                                                                                                    | AME                                                         | National Insurance numb                                                                                                    | er .                                                |                                                                                                    |                        |
|                                                                                                    | Continued                                                                                                    |                                                             |                                                                                                    |                                                     |                                                                                                    |                        |
|                                                                                                    | Income                                                                                                    |                                                             |                                                                                                    |                                                     |                                                                                                    |                        |
|                                                                                                    | This is the inform                                                                                                    | nation we have about your                                   | income. Please contact us immediately                                                                                                    | f it is not correct.                                |                                                                                                    |                        |
|                                                                                                    | Veurlineer                                                                                                    | 6                                                           |                                                                                                    |                                                     |                                                                                                    |                        |
|                                                                                                    | * This income is b                                                                                                    | ased on an estimate provid                                  | 2019 to 5 April 2020                                                                                                    |                                                     |                                                                                                    |                        |
|                                                                                                    | APPLICANT                                                                                                    |                                                             |                                                                                                    |                                                     | Sec. 1                                                                                                    |                        |
|                                                                                                    | Eamings as an e                                                                                                    | mployee                                                     | £ 2000                                                                                                    |                                                     |                                                                                                    |                        |
|                                                                                                    | Your total incom                                                                                                    | 9                                                           |                                                                                                    | £2000                                               | tothe .                                                                                                    |                        |
|                                                                                                    | APPLICANT                                                                                                    | NAME                                                        |                                                                                                    |                                                     |                                                                                                    |                        |
|                                                                                                    | Earnings as an e                                                                                                    | mployee                                                     | £ 4000                                                                                                    | a land a set of                                     | - dis-                                                                                                    |                        |
|                                                                                                    | Your total income<br>Total income for                                                                                                    | the year from 6 April 2019                                  | to 5 April 2020                                                                                                    | £ 4000                                              | 1000                                                                                                    |                        |
|                                                                                                    |                                                                                                    |                                                             |                                                                                                    |                                                     | C 21                                                                                                    |                        |
|                                                                                                    | Your income                                                                                                    | for the year 6 April 2                                      | 2018 to 5 April 2019                                                                                                    |                                                     |                                                                                                    |                        |
|                                                                                                    | Total income for                                                                                                    | the year from 6 April 2018                                  | to 5 April 2019                                                                                                    | £10000                                              | 800                                                                                                    |                        |
|                                                                                                    | Has your in                                                                                                    | come changed?                                               |                                                                                                    |                                                     |                                                                                                    |                        |
|                                                                                                    | Please tell us if y                                                                                                    | our income goes up or it ge                                 | goes down. This helps us to keep your pa                                                                                                    | yments on the right tra-                            | ck.                                                                                                    |                        |
|                                                                                                    | Income no                                                                                                    | a down? - tell                                              | now you may be due man                                                                                                    | tax oredite                                         |                                                                                                    |                        |
| If you are due more tax credits, we will increase your remaining navments straightaway. After 5 April 2020 we will                                                                       |                                                                                                    |                                                             |                                                                                                    |                                                     |                                                                                                    |                        |
| send you a Renewal Pack. Once you have told us your actual income for the year from 6 April 2019 to 5 April 2020, we will check your whole award. If we owe you any money we will nay it |                                                                                                    |                                                             |                                                                                                    |                                                     |                                                                                                    |                        |
|                                                                                                    | we will check yo                                                                                                    | a mole award. If we owe                                     | you any money we will pay it                                                                                                    |                                                     |                                                                                                    |                        |
|                                                                                                    | Income go                                                                                                    | ne up? – tell us no                                         | ow to keep your payments o                                                                                                    | n the right trac                                    | k                                                                                                    |                        |
|                                                                                                    | This does not us                                                                                                    | ually affect your tax credits<br>0 your payments will be be | s payments for this year.<br>ased on the income you have told up abo                                                                                                    | ut. If your income here                             |                                                                                                    |                        |
|                                                                                                    | and you do not t                                                                                                    | all us until you complete yo                                | our Renewal Pack, you may be paid too r                                                                                                    | nuch from 6 April 2020                              | goile ob                                                                                                    |                        |
| viriwaius. Ii you are, we will reduce your payments to collect back any overpaid amount.                                                                                                 |                                                                                                    |                                                             |                                                                                                    |                                                     |                                                                                                    |                        |

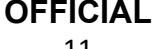

#### 3.3 ASYLUM SEEKER

You must provide either an Application Registration Card (ARC), BAIL201 Letter, or Serco Tenancy Agreement. Your application will not be successful without either of these documents if you have stated you are an Asylum Seeker.

#### **Example - Application Registration Card**

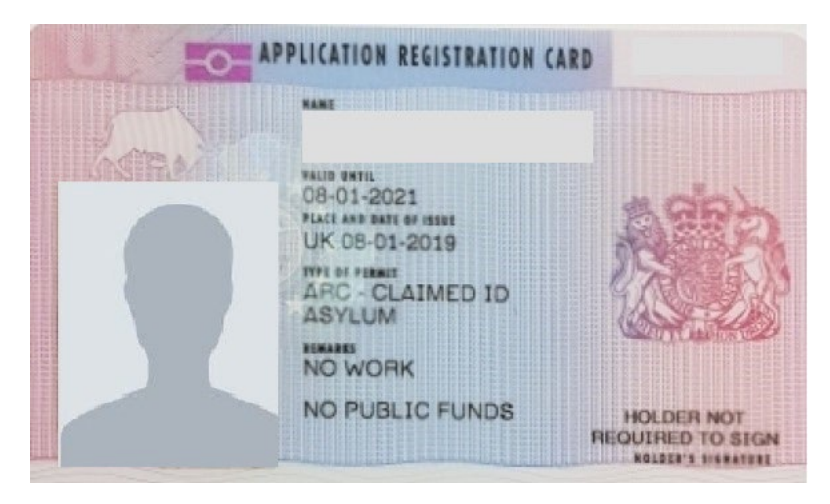

#### **Example – Tenancy Agreement**

| OCCUPANCY AGREEMENT GIVEN BY THE LESSEE TO EACH INDIVIDUAL<br>THIS OCCUPANCY AGREEMENT IS GRANTED EXPRESSLY ON A TEMPORARY BASIS<br>FOR THE PURPOSE OF PROVIDING ACCOMMODATION TO ASYLUM-SEEKERS IN<br>ACCORDANCE WITH SECTION 4 OR PART VI OF THE IMMIGRATION AND ASYLUM ACT<br>1999. THIS AGREEMENT DOES NOT CONFER ANY RIGHTS OF A TENANT.                                                                                                    | 4.3 Any breach of peragraphs 2.5 or 2.6 or 2.7 or where there is a persistent or other substantial breach of this Occupency Agreement which the Occupant has failed to remedy may lead to Means informing the Home Office which, in turn may lead to termination in accordance with due process of law. |  |  |  |
|----------------------------------------------------------------------------------------------------|----------------------------------------------------------------------------------------------------|--|--|--|
| Occupancy Agreement                                                                                                    | Signed for and on behalf of AASC - Scotland and Mears                                                                                                    |  |  |  |
| Between Means                                                                                                    | (Barra A                                                                                                    |  |  |  |
| And                                                                                                    | (signed)                                                                                                    |  |  |  |
| Name: (NASS: ) ('the Occupant')                                                                                                    | (Date)                                                                                                    |  |  |  |
| This Occupancy Agreement sets out the terms on which the Occupant occupies the property ('the<br>property') leased by Mears as part of its contract with the AASC - Sectiand and UKVI and the duties<br>and obligations of AASC - Scetland and the Occupant. This property is for temporary accommodation<br>only.                                                                                                    | The terms of this Agreement are understood by me and                                                                                                    |  |  |  |
| 1. Mears agrees                                                                                                    | (a) I agree to keep to them as governing my Occupancy at:                                                                                                    |  |  |  |
| 1.1 To make the property available to the Occupant, on a temporary basis, on behalf of UKVI, whilst<br>his/her asylum application is being assessed.                                                                                                    | Address:                                                                                                    |  |  |  |
| 1.2 That this Occupancy Agreement shall commence on (regardless of the date of<br>signing this Agreement).                                                                                                    |                                                                                                    |  |  |  |
| 1.3 To ensure that at the commencement, and throughout the period, of occupancy the property is<br>structurally sound, is in a wind and watertight condition, and is in a reasonable state of repair and<br>maintenance.                                                                                                    |                                                                                                    |  |  |  |
| 1.4 To provide a day-to-day housing management service to deal with and resolve any issues arising<br>from the accommodation. Any issues relating to the property may be discussed with or reported to the<br>A.I.R.E Provider.                                                                                                    | (b) I understand the Emergency Procedures which have been explained to me. I have received a<br>copy of the Welcome and Information Pack printed in my own language, which I shall retain for my                                                                                                    |  |  |  |
| 1.6 To provide furniture and utensits for use within the property which are detailed on the attached<br>schedule. The furniture and utensits remain the property of Mears at all times and must not be<br>removed from the property. Any loss of detange to the furniture or utensits, arising from any misuse or                                                                                                    | own records.                                                                                                    |  |  |  |
| neglect by the Occupant or any person aving in the accommodation or any visitor, will be reported to<br>UKVI.                                                                                                    | (c) I am aware of my right to be accompanied by a person of my choice in all my dealings with Mears.                                                                                                    |  |  |  |
| 2. The Occupant agrees                                                                                                    |                                                                                                    |  |  |  |
| 2.1 To accurpt the property allocated by the Mears as hielder only home and to limit occupation solely to those of his/her dependants for whom the property was allocated. Wisitors are permitted at all reasonable times, but cannot remain overnight. The occupant is responsible for the conduct of any visitors is the property who must behave in accordance with Clause 2.5 of this agreement whilet on the permitted of the permitted of the permitted | (Signed)<br>(Date) #                                                                                                    |  |  |  |
| 2.2 Not to carry out any structural, internal or external alterations, or any other repair to the property.                                                                                                    |                                                                                                    |  |  |  |
| 2.3 To report any outstanding repairs to the AIRE Provider, Migrant Help.                                                                                                    |                                                                                                    |  |  |  |
|                                                                                                    |                                                                                                    |  |  |  |

## **Document Control & Sign-Off**

| Author(s) |                              |  |  |  |
|-----------|------------------------------|--|--|--|
| Name(s)   | Location(s)                  |  |  |  |
| AG        | Customer & Business Services |  |  |  |
| JM        | Customer & Business Services |  |  |  |

| Document Log |        |             |                       |                |  |
|--------------|--------|-------------|-----------------------|----------------|--|
| Version      | Status | Date Issued | Description of Change | Pages affected |  |
| 0.1          | Final  | 26/05/2021  | New document          | All            |  |
| 0.2          | Final  | 12/05/2023  | Updates               | All            |  |
| 0.3          | Final  | 06/03/2024  | Updates               | All            |  |

| Date | Supplier Name and Designation | Signature |
|------|-------------------------------|-----------|
|      |                               |           |
|      |                               |           |
|      |                               |           |
|      |                               |           |
|      |                               |           |
| Date | Customer Name and Designation | Signature |

## OFFICIAL 14